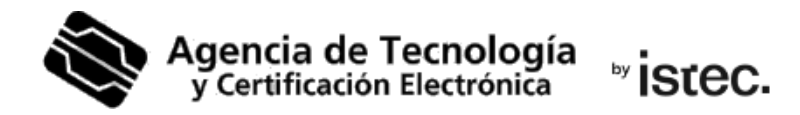

# Cambio/desbloqueo del PIN.

Certificado digital en tarjeta.

Esta guía parte de que tienes tu certificado en una de nuestras tarjetas criptográficas, conoces el PIN y el PUK que tiene asignados, y necesitas cambiar el PIN o desbloquearlo.

### ¿Cómo puedes cambiar el PIN?

Necesitas un **sistema Windows** y descarga esta aplicación para hacerlo: https://www.accv.es/fileadmin/Archivos/software/ACCV\_GestPIN.exe

También **debes conocer el PIN actual**. Si nunca lo has cambiado, aparece en el contrato del certificado. Si lo modificaste, debes conocerlo tú o recordarlo.

En la pantalla de inicio de la aplicación, escoge Cambiar el PIN y pulsa Siguiente >.

| and the second second second second second second second second second second second second second second second   |
|----------------------------------------------------------------------------------------------------|
| Seleccione la operación que quiere llevar a cabo con su tarjeta                                                    |
|                                                                                                    |
| mbiar el PIN de su tarjeta por otro nuevo, siempre que conozca                                                     |
|                                                                                                    |
|                                                                                                    |
| gnar un nuevo PIN a su tarjeta, tanto si la tiene bloqueada<br>ual. Para ello deber <mark>á</mark> conocer el PUK. |
|                                                                                                    |
|                                                                                                    |
| . in                                                                                                    |

Rellena los campos correspondientes al PIN actual, al PIN Nuevo y Confirmar el PIN Nuevo. En **Estado** (parte derecha) verifica que la longitud de PIN es correcta y que el PIN y la confirmación coinciden. Pulsa **Siguiente**>

| Agencia de Tecnolog<br>y Certificación Electrónica                                             | ia Introducción o<br>Introduzca los                                | <b>le valores</b><br>valores que se le <mark>soli</mark> citan                         |
|------------------------------------------------------------------------------------------------|--------------------------------------------------------------------|----------------------------------------------------------------------------------------|
|                                                                                                |                                                                    |                                                                                        |
| - Recuerde que los nuev<br>caracteres.<br>- Se aceptan tanto núm<br>- Si introduce letras, rec | vos valores de PIN qu<br>eros como letras.<br>uerde que se diferer | ue elija deberán tener una longitud entre 4 y 8<br>Icia entre mayúsculas y minúsculas. |
| PIN Actual:                                                                                    | •••••                                                              | Estado<br>Longitud de PIN correcta                                                     |
| PIN Nuevo:                                                                                     | •••••                                                              | PIN y confirmación coinciden                                                           |
| Confirma <mark>r</mark> PIN Nuevo:                                                             | •••••                                                              | Mostrar valores                                                                        |
| soft Install System v2.4                                                                       | 6                                                                  |                                                                                        |

La última pantalla te confirma que el PIN se ha cambiado correctamente. Pulsa Cerrar.

| Agencia de Tecnología<br>y Certificación Electrónica | Resultado de la operación       |                                  |
|------------------------------------------------------|---------------------------------|----------------------------------|
|                                                      | ENHORABUENA<br>La operación con | IIII<br>duyó SATISFACTORIAMENTE. |
| Nullsoft Install System v2.46 -                      | < Atrás                         | Cerrar Cancelar                  |

Si obtienes la pantalla a continuación, significa que el PIN está bloqueado. Puedes tratar de desbloquearlo con las instrucciones del apartado siguiente.

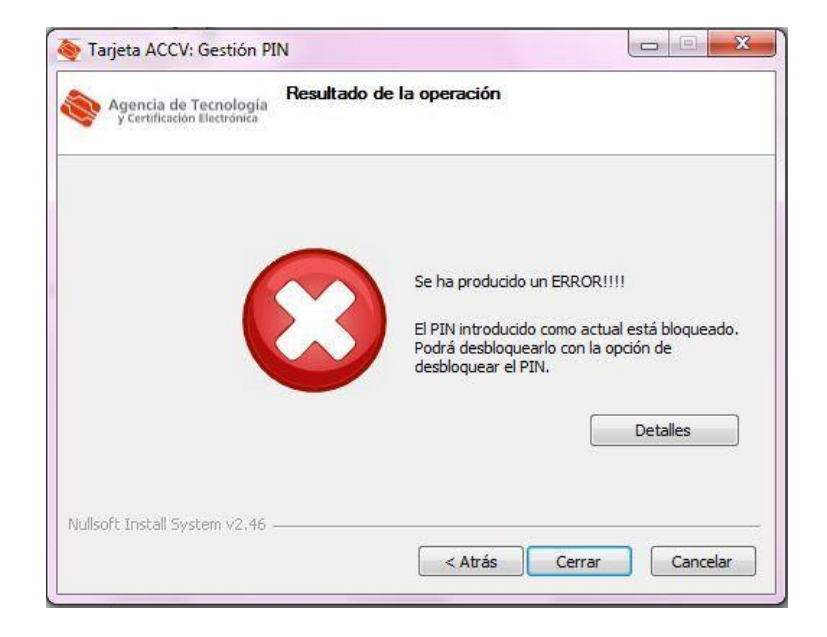

## ¿Cómo puedes desbloquear el PIN?

Necesitas un **sistema Windows** y descarga esta aplicación para hacerlo: https://www.accv.es/fileadmin/Archivos/software/ACCV\_GestPIN.exe

También **debes conocer el PUK actual**. Si nunca lo has cambiado, aparece en el contrato del certificado. Si lo modificaste, debes conocerlo tú o recordarlo.

**Mucho cuidado**. Si introduces mal 3 veces seguidas el PUK, la tarjeta quedará inservible para siempre. Es una medida de protección para tu seguridad, y no podremos hacer nada para recuperar la tarjeta.

#### En la pantalla de inicio de la aplicación, escoge Desbloquear el PIN y pulsa Siguiente >.

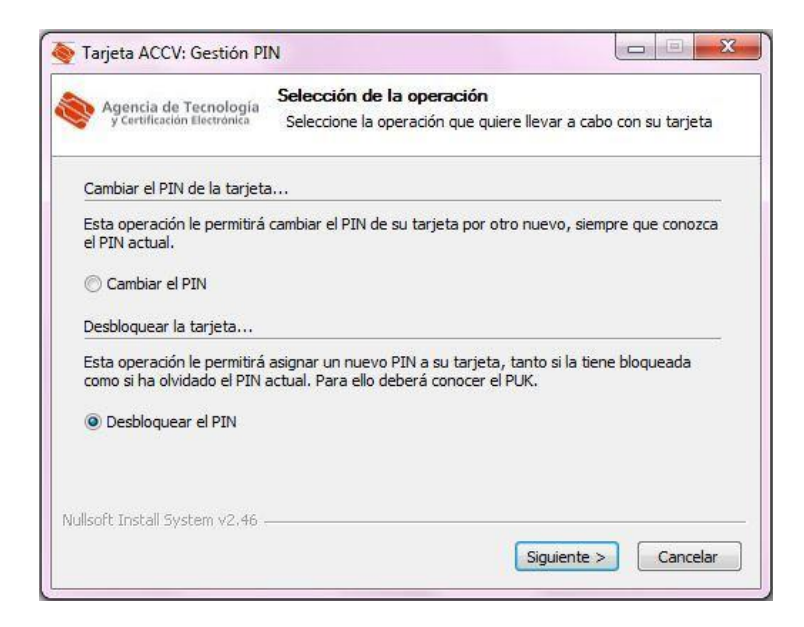

Rellena los campos correspondientes al PUK actual, al PIN Nuevo y Confirmar el PIN Nuevo. En **Estado** (parte derecha) verifica que la longitud de PIN es correcta y que el PIN y la confirmación coinciden. Pulsa **Siguiente**>

| Agencia de Tecnolog<br>y Certificación Electrónica | ia Introducción de<br>Introduzca los va | e <b>valores</b><br>alores que se le solicitan |
|----------------------------------------------------|-----------------------------------------|------------------------------------------------|
|                                                    |                                         |                                                |
| Recuerde que los nuev<br>aracteres.                | vos valores de PIN que                  | elija deberán tener una longitud entre 4 y 8   |
| Se aceptan tanto núm                               | eros como letras.                       |                                                |
| Si introduce letras, rec                           | uerde que se diferenci                  | a entre mayúsculas y minúsculas.               |
|                                                    | -                                       | Estado                                         |
| ntroducir PUK:                                     | •••••                                   | Longitud de PIN correcta                       |
|                                                    |                                         |                                                |
| IN Nuevo:                                          |                                         | PIN y confirmación coinciden                   |
| Confirma <mark>r</mark> PIN Nuevo:                 | •••••                                   | Mostrar valores                                |
|                                                    |                                         |                                                |
|                                                    | 4                                       |                                                |

www.accv.es Polígono Pista de Ademuz, S/N. 46100 Burjassot (Valencia) La última pantalla te confirma que el PIN se ha desbloqueado correctamente. Pulsa **Cerrar**.

| Agencia de Tecnología Resultado de la operación<br>y Certificación Electrónica |                                                           |      |  |  |
|--------------------------------------------------------------------------------|-----------------------------------------------------------|------|--|--|
|                                                                                | ENHORABUENA!!!!<br>La operación concluyó SATISFACTORIAMEN | VTE. |  |  |
| Nullsoft Install System v2.46 —                                                | < Atrás Cerrar Cance                                      | elar |  |  |

# Necesito ayuda

.

En caso de duda puedes contactar con la ACCV a través del formulario web de consulta en <a href="https://www.accv.es/contacta/">https://www.accv.es/contacta/</a> o del número **963 866 014**.